# Q520144 「啟動創新、共築未來、電控再造」募款計畫

### 捐款流程:

#### Step. 1

進入 陽明交通大學 Q520144 「啟動創新、共築未來、電控再造」捐款計畫

信用卡\_線上捐款 Donation 網址:

https://donate.nycu.edu.tw/contents/project\_ct?page=1&p\_id=59

1-1 確認捐款項目為「Q520144 「啟動創新、共築未來、電控再造」捐款計畫」

1-2 點選捐款金額或可自行填寫金額

1-3 點選信用卡付款

1-4 點選立刻捐。若有學校捐款平台會員,請點選會員捐款,輸入帳密後,捐款資料即會帶出。不 需每次填寫個人資料。

#### Ž 信用卡\_線上捐款 Donation

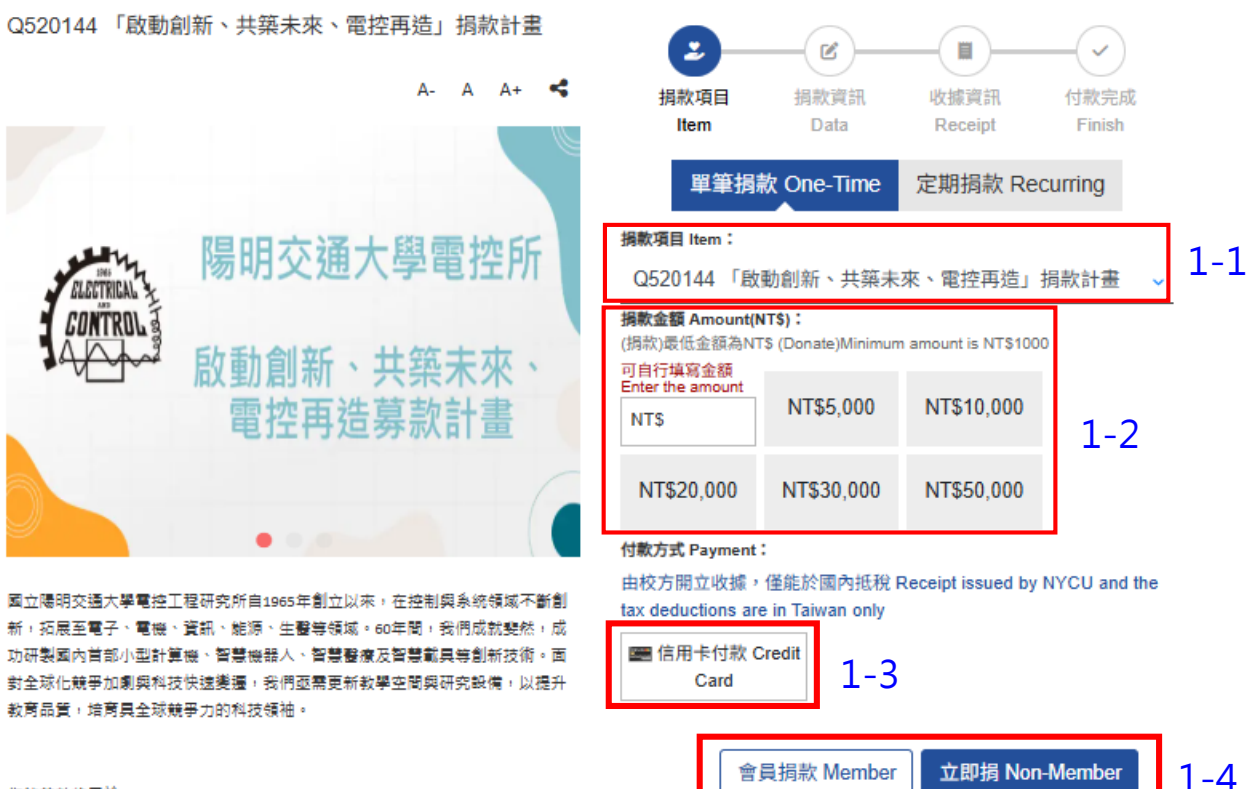

您的善款將用於

| Step. 2                                                                                                    |
|----------------------------------------------------------------------------------------------------|
| 填寫捐款資訊                                                                                                    |
| 2-1 輸入個人資料                                                                                                    |
| 2-2 <mark>畢業系級</mark>                                                                                                    |
| 2-3 下一步                                                                                                    |
| 建立    建立    建立    建立    建立    建立    建立    建立    建立    和教育組    取描算組    取描算組    花完成    Finish      姓名 Name*: 2-1 輸入個人資料 E-mail*: |
| 地址 Address <sup>*</sup> :                                                                                                    |
| ▶(市) ✓ 鄉(镇市區) ✓ 部居區號 區號後3碼                                                                                                    |
| 聯結電話(H) Tel(Home):                                                                                                    |
| 手機 Cell Phone <sup>*</sup> :                                                                                                   |
| <sup>霉</sup> 羅 Graduation Class: 2-2 畢業系級                                                                                      |
| ✓ 返回 Back 下一步 Next → 2-3                                                                                                    |

Step. 3

填寫收據資訊

- 3-1 是否需要收據,請點選所需項目。
  \*若不索取收據,學校將不會寄送。
  3-2 收據抬頭,請填寫。勾「同捐款人」,請再次輸入捐款人姓名。
- 3-3 請填寫收據 ID(身分證/統編)

## \*若沒提供身分證號碼,學校無法將您的捐款資料彙送至國稅局,5月在申報綜所稅時,列舉 扣除額項不會出現此筆捐款資料,需要檢附捐款收據正本。

- 3-4 點選個資是否願意顯示全名於芳名錄
- 3-5 勾選我已閱讀並同意『個資蒐集』於本機構使用
- 3-6 資料無誤後,點選單筆確定送出

| •                                                       |                                                       | •                                     |                    | <b>收據ID(身分證字號/統一編號) ID No./Company Tax No.</b> *:<br>※年度收據此欄位必填 3-3                                        | 5   |
|---------------------------------------------------------|-------------------------------------------------------|---------------------------------------|--------------------|----------------------------------------------------------------------------------------------------|-----|
| 捐款項目<br>Item                                            | 掲款資訊<br>Data                                          | 收據資訊<br>Receipt                       | イ<br>放完成<br>Finish | 備註 Remarks:                                                                                                |     |
| <mark>是否需要收據</mark> Need<br>年度收據(建議                     | I Receipt <sup>*</sup> : (員)<br>:此選項) FOR WH          | 3-1<br>Ole year                       |                    | 個資 Personal information <sup>*</sup> :                                                                     | 3-4 |
| 單筆收據 FOR ONCE 不索取 NO<br>※ 依勸募條例規定,本單位將提報以下收據拾頭者資料,供主管機關 |                                                       |                                       | 戰,供主管機關            | 願示全名於芳名錄 I would like to show my full name on donation list<br>□ 我已閱讀並同意『個資蒐集』於本機構使用 I have read and agree | 3-5 |
| 備查。If you need<br>provide your nam<br>收據抬頭 Receipt o    | d Electronic receip<br>le and ID No<br>of Title *: 3. | t or Annual recei<br>- <mark>2</mark> | pts, Please        | 本頁面受 reCAPTCHA 機制保護,並遵守 Google 的隱私權政策及服務條                                                                  | 款。  |
| ✓ 同捐款人 The s                                            | same Donor                                            |                                       |                    | <b>返回 Back</b> 單筆確定送出 Donation submit                                                                      | 3-6 |

 Step. 4

 信用卡刷卡付款畫面

4-1 確認捐款金額

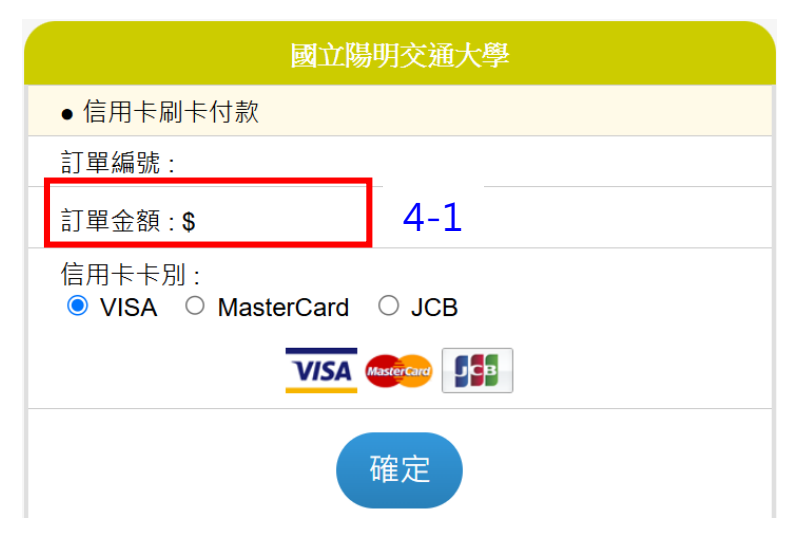

Step. 5 填寫信用卡卡號畫面 5-1 確認交易明細 5-2 填寫信用卡卡號資訊

| <b>谷玉山銀行</b> E.SUN BANK 信        | 用卡交易系統 EsunBank Online Payment System |
|----------------------------------|---------------------------------------|
| 請確認交易內容                          |                                       |
| 交易明細/Transaction Det             | ails                                  |
| 特店名稱/Member N                    | ame 國立陽明交通大學 - 策略發展辦<br>公室(網路)        |
| 訂單編號/Orde                        | erNo NCTNYCU00001069515               |
| 消費金額/Am                          | ount TWD 20000                        |
| 信用卡/Credit Card Info             |                                       |
| *信用卡卡號/CreditCard Nur            | mber                                  |
| *卡片效期/Expiryl                    | Date 月 🗸 年 🗸                          |
| ▼卡片背面三碼/3-digit Card Valida<br>C | ation<br>Code                         |
| *驗證碼/cap                         | tcha                                  |

Step. 6

捐款完成後,可**查詢捐款紀錄** 

https://donate.nycu.edu.tw/search/index

| Q 查詢捐款紀錄 Records                                                                |                    |                      |                  |  |  |  |  |
|---------------------------------------------------------------------------------|--------------------|----------------------|------------------|--|--|--|--|
|                                                                                 | 單筆捐款 One-Time      | 定期捐款 Monthly         |                  |  |  |  |  |
| 捐款編號 Donate Number <sup>*</sup> :                                               |                    |                      |                  |  |  |  |  |
| 身分證字號ID No./Email <sup>*</sup> :                                                |                    |                      |                  |  |  |  |  |
| 如您已是本網站會員請至 If you are Member, please go to<br>會員捐款紀錄查詢 Member Donation Records |                    |                      |                  |  |  |  |  |
| 本頁面受                                                                            | reCAPTCHA 機制保護,並遵守 | F Google 的隱私權政策及服務條款 | <mark>欠</mark> 。 |  |  |  |  |

查詢 Search